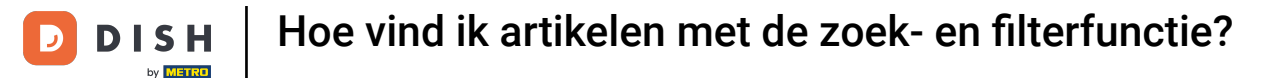

i

Welkom op het DISH POS dashboard. In deze handleiding laten we je zien hoe je artikelen kunt vinden met de zoek- en filterfunctie.

| DISH POS v3.80.0                                         |        | (V) DISH Demo NL $\odot$  |             |                                                                                                    | 😚 Dish Support                                                                                                    | D dish_nl_video@dish.digital ~                                                                                               |
|----------------------------------------------------------|--------|---------------------------|-------------|----------------------------------------------------------------------------------------------------|----------------------------------------------------------------------------------------------------|----------------------------------------------------------------------------------------------------|
| <ul> <li>Minimaliseer menu</li> <li>Dashboard</li> </ul> |        | Dashboard                 |             |                                                                                                    |                                                                                                    | Toon bedragen inclusief btw                                                                                                  |
| Artikelen                                                | ~      | Omzetgegevens van vandaag |             |                                                                                                    |                                                                                                    |                                                                                                    |
| -√ Financiën                                             | ~      | Omzet                     | Transacties | Gemiddelde bes                                                                                                    | teding                                                                                                    | Open orders                                                                                                    |
| ्रु Algemeen beneer                                      | ~      | € 0,00                    | 0           | € 0,0                                                                                                    | 0                                                                                                    | € 0,00                                                                                                    |
| E Betalen                                                | *<br>* |                           |             |                                                                                                    |                                                                                                    | Aantal<br>O<br>Laatst bijgewerkt:<br>Today at 09:55                                                                          |
|                                                          |        | Omzetdetails              |             |                                                                                                    |                                                                                                    |                                                                                                    |
|                                                          |        | - Deze week - Vorige week |             | OMZET TOT VANDAAG<br>DEZE WEEK<br>€ 0,00<br>GEM. BESTEDING TOT VANDAAG<br>DEZE WEEK<br>€ 0,00<br>TRANSACTIES TOT VANDAAG<br>DEZE WEEK<br>0 | OMZET TOT VANDAAG<br>VORIGE WEEK<br>€ 0,00<br>GEM. BESTEDING TOT VANDAAG<br>VORIGE WEEK<br>€ 0,00<br>TRANSACTIES TOT VANDAAG<br>VORIGE WEEK<br>0 | OMZET TOTAAL<br>VORIGE WEEK<br>€ 0,00<br>GEM. BESTEDING TOTAAL<br>VORIGE WEEK<br>€ 0,00<br>TRANSACTIES TOTAAL<br>VORIGE WEEK |

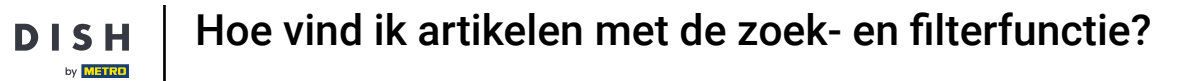

# • Klik eerst op Artikelen.

D

| DISH POS v3.80.0                                         | (V) DISH Demo NL 💿        |             |                                | 😚 Dish Support                   | D dish_nl_video@dish.digital ~       |
|----------------------------------------------------------|---------------------------|-------------|--------------------------------|----------------------------------|--------------------------------------|
| <ul> <li>Minimaliseer menu</li> <li>Dashboard</li> </ul> | Dashboard                 |             |                                |                                  | Toon bedragen inclusief btw          |
| 🕎 Artikelen 🗸 🗸                                          |                           |             |                                |                                  |                                      |
| $\sim$ Financiën $\sim$                                  | Omzetgegevens van vandaag |             |                                |                                  |                                      |
| ්රි Algemeen beheer 🗸                                    | Omzet                     | Transacties | Gemiddelde best                | teding                           | Open orders                          |
|                                                          | € 0,00                    | 0           | € 0,0                          | 0                                | € 0,00                               |
| 📄 Betalen 🗸 🗸                                            |                           |             |                                |                                  | Aantal                               |
| ∑ Selfservice ✓                                          |                           |             |                                |                                  | 0                                    |
|                                                          |                           |             |                                |                                  | Laatst bijgewerkt:<br>Today at 09:55 |
|                                                          | Omzetdetails              |             |                                |                                  |                                      |
|                                                          | - Deze week - Vorige week |             |                                |                                  |                                      |
|                                                          | €100                      |             | OMZET TOT VANDAAG<br>DEZE WEEK | OMZET TOT VANDAAG<br>VORIGE WEEK | OMZET TOTAAL<br>VORIGE WEEK          |
|                                                          | 690                       |             | € 0,00                         | € 0,00                           | € 0,00                               |
|                                                          | €70                       |             | GEM. BESTEDING TOT VANDAAG     | GEM. BESTEDING TOT VANDAAG       | GEM. BESTEDING TOTAAL                |
|                                                          | €60                       |             | € 0,00                         |                                  |                                      |
|                                                          | €50                       |             | TRANSACTIES TOT VANDAAG        | TRANSACTIES TOT VANDAAG          |                                      |
|                                                          | €40<br>€30                |             | DEZE WEEK                      | VORIGE WEEK                      | VORIGE WEEK                          |
|                                                          | 620                       |             | 0                              | 0                                | 0                                    |
|                                                          | €10                       |             |                                |                                  | I                                    |
|                                                          | €0                        |             |                                |                                  | Ī                                    |

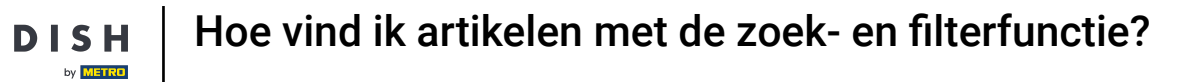

#### Ga dan naar <mark>Artikelen</mark>.

D

Ð

| DISH POS v3.80.0              | (V) DISH Demo NL 💿        |             |                                         | 😚 Dish Support                            | D dish_nl_video@dish.digital ~       |
|-------------------------------|---------------------------|-------------|-----------------------------------------|-------------------------------------------|--------------------------------------|
| « Minimaliseer menu           | Dashbaard                 |             |                                         |                                           |                                      |
| Ø Dashboard                   | Dashboard                 |             |                                         |                                           | Toon bedragen inclusief btw          |
| 🕎 Artikelen 🧥                 |                           |             |                                         |                                           | Toon beuragen menaaer bew            |
| Artikelen                     | Omzetgegevens van vandaag |             |                                         |                                           | I                                    |
| Artikelgroepen<br>Prijslijnen | Omzet                     | Transacties | Gemiddelde best                         | teding                                    | Open orders                          |
| Menu's                        | € 0,00                    | 0           | € 0,0                                   | 0                                         | € 0,00                               |
| Optiemenu's                   |                           |             |                                         |                                           | Aantal                               |
| Prijsbeheer                   |                           |             |                                         |                                           | 0                                    |
| Tijdsperiodes                 |                           |             |                                         |                                           | Laatst bijgewerkt:                   |
| Promoties                     |                           |             |                                         |                                           | Today at 09:55                       |
| √ Financiën ✓                 | Omzetdetails              |             |                                         |                                           |                                      |
|                               | - Deze week - Vorige week |             |                                         |                                           | I                                    |
| ද්ාුි Algemeen beheer 🗸       | €100                      |             | OMZET TOT VANDAAG                       | OMZET TOT VANDAAG                         |                                      |
| 😑 Betalen 🗸 🗸                 | 690<br>680                |             | € 0,00                                  | € 0,00                                    | € 0,00                               |
| े़ Selfservice ∽              | €70                       |             | GEM. BESTEDING TOT VANDAAG<br>DEZE WEEK | GEM. BESTEDING TOT VANDAAG<br>VORIGE WEEK | GEM. BESTEDING TOTAAL<br>VORIGE WEEK |
|                               | €60                       |             | € 0,00                                  | € 0,00                                    | € 0,00                               |
|                               | €50                       |             | TRANSACTIES TOT VANDAAG                 | TRANSACTIES TOT VANDAAG                   | TDANSACTIES TOTAAI                   |
|                               | €40                       |             | DEZE WEEK                               | VORIGE WEEK                               | VORIGE WEEK                          |
|                               | 630                       |             | 0                                       | 0                                         | 0                                    |
|                               | e10                       |             |                                         |                                           |                                      |
|                               | €0                        |             |                                         |                                           |                                      |
|                               | €10                       |             |                                         |                                           |                                      |

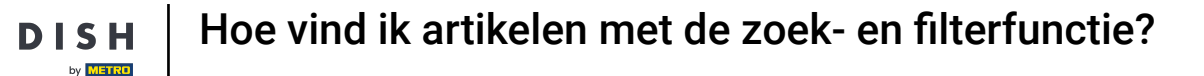

i

Alle ingevoerde artikelen van je restaurant worden dan alfabetisch weergegeven. Je kunt nu op twee manieren naar een artikel zoeken.

| DISH POS v3.80.0                                         |   | (V) DISH Demo NL                  | 0                          |                  |                | ଟ                             | Dish Support                        | dish_nl_video@dish.digital 🗸   |
|----------------------------------------------------------|---|-----------------------------------|----------------------------|------------------|----------------|-------------------------------|-------------------------------------|--------------------------------|
| <ul> <li>Minimaliseer menu</li> <li>Dashboard</li> </ul> |   | Artikelen (150)<br>Algemeen Aller | genen                      |                  |                |                               |                                     |                                |
| Artikelen                                                | ^ | Q Typ om te zoeken                | Artikelgroep               | ~                | :=             | ∃ Toon <b>50 ∨</b> gegevens ( | ♥ Filter               ⊗ Kolommen ∨ | + Artikel toevoegen            |
| Artikelen<br>Artikelgroepen                              |   | ID 🗘                              | Naam 🗘                     | Artikelgroep 🗘   | Omzetgroep     | Prijzen 🗘                     | Optieprijs 🗧 btw 🗘                  | Productie-eigenschap Optiemenu |
| Prijslijnen<br>Menu's                                    |   | 🥖 🕤 🛱 #173                        | 2 Gangen Menu              |                  | Laag BTW       | € 24,00                       | 0% - 0                              |                                |
| Keuzemenu's                                              |   | 2 🕤 🛱 #167                        | 3 Gangen Menu              |                  | Keuken         | € 29,95                       | 0% - 0                              |                                |
| Prijsbeheer                                              |   | 2 🖻 前 #98                         | Amaretto Disaronno New     | Gedistilleerd    | Dranken Hoog   | € 5,25                        | 21% - Hoog                          |                                |
| Tijdsperiodes                                            |   | 2 🖻 前 #68                         | Apple Juice 🖾              | Frisdranken      | Drinks Low VAT | € 3,20                        | 9% - Laag                           |                                |
| Promoties                                                |   | 119                               | Bacardi Blanco             | Gedistilleerd    | Dranken Hoog   | € 5,25                        | 21% - Hoog                          |                                |
| -∿- Financiën                                            | ~ | 2 🖻 前 #120                        | Bacardi Limon              | Gedistilleerd    | Dranken Hoog   | € 5,25                        | 21% - Hoog                          |                                |
| දිරි Algemeen beheer                                     | ~ | 2 🖻 前 #44                         | Bailey'S Coffee            | Speciale Koffies | Dranken Hoog   | € 7,75                        | 9% - Laag                           | Opties voor                    |
| ⊟ Betalen                                                | ~ | 2 🗇 前 #99                         | Baileys                    | Gedistilleerd    | Dranken Hoog   | € 5,25                        | 21% - Hoog                          |                                |
| 🔆 Selfservice                                            | ~ | 2 🖻 前 #78                         | Ballantines                | Whiskey          | Dranken Hoog   | € 6,25                        | 21% - Hoog                          |                                |
|                                                          |   | 2 🖻 前 #14                         | Bearnaise Steak En Friet   | Hoofdgerechten   | Keuken         | € 19,50                       | 9% - Laag                           |                                |
|                                                          |   | 2 🖻 前 #76                         | Bokbier (seizoensgebonden) | Tap Bier         | Dranken Hoog   | € 4,75                        | 21% - Hoog                          |                                |
|                                                          |   | 112                               | Bombay Gin                 | Gedistilleerd    | Dranken Hoog   | € 5,25                        | 21% - Hoog                          |                                |
|                                                          |   | 🥖 🔁 前 #161                        | Bowl                       | Salades          | Keuken         | € 10,00                       | € 10,00 9% - Laag                   |                                |

D

Ð

#### Je kunt je artikel zoeken in de zoekbalk door je trefwoord in te voeren.

| DISH POS v3.80.0                                         | (V) DISH Demo NL                      | 0                          |                  |                | 😚 Dish Supp          | ort D       | dish_nl_video@dish.digital $\lor$ |
|----------------------------------------------------------|---------------------------------------|----------------------------|------------------|----------------|----------------------|-------------|-----------------------------------|
| <ul> <li>Minimaliseer menu</li> <li>Dashboard</li> </ul> | Artikelen (150)<br>Algemeen Aller     | genen                      |                  |                |                      |             |                                   |
| Artikelen ^                                              | Q Typ om te zoeken                    | Artikelgroep               | ~                | :=             | Toon 50 ~gegevens    | Skolommen 🗸 | + Artikel toevoegen               |
| Artikelen<br>Artikelgroepen<br>Prijslinen                | ID 🗘                                  | Naam 0                     | Artikelgroep 🗘   | Omzetgroep     | Prijzen 🗘 Optieprijs | ≎ btw ≎     | Productie-eigenschap Optiemenu    |
| Menu's                                                   | 🥖 🛅 🛱 #173                            | 2 Gangen Menu              |                  | Laag BTW       | € 24,00              | 0% - 0      |                                   |
| Keuzemenu's                                              | 🥟 🕞 🛱 #167                            | 3 Gangen Menu              |                  | Keuken         | € 29,95              | 0% - 0      |                                   |
| Optiemenu's<br>Prijsbeheer                               | 🥟 🖻 前 #98                             | Amaretto Disaronno New     | Gedistilleerd    | Dranken Hoog   | € 5,25               | 21% - Hoog  |                                   |
| Tijdsperiodes                                            | 68                                    | Apple Juice 🖄              | Frisdranken      | Drinks Low VAT | € 3,20               | 9% - Laag   |                                   |
| Promoties                                                | 🥟 🖻 前 #119                            | Bacardi Blanco             | Gedistilleerd    | Dranken Hoog   | € 5,25               | 21% - Hoog  |                                   |
| √ Financiën ✓                                            | 120                                   | Bacardi Limon              | Gedistilleerd    | Dranken Hoog   | € 5,25               | 21% - Hoog  |                                   |
| ို့ိ Algemeen beheer 🗸                                   | 1 1 1 1 1 1 1 1 1 1 1 1 1 1 1 1 1 1 1 | Bailey'S Coffee            | Speciale Koffies | Dranken Hoog   | € 7,75               | 9% - Laag   | Opties voor                       |
| 🖂 Betalen 🗸 🗸                                            | 🥟 🖻 前 #99                             | Baileys                    | Gedistilleerd    | Dranken Hoog   | € 5,25               | 21% - Hoog  |                                   |
| 🗁 Selfservice 🗸                                          | 2 🔂 🕅 #78                             | Ballantines                | Whiskey          | Dranken Hoog   | € 6,25               | 21% - Hoog  |                                   |
|                                                          | 🥟 🖻 前 #14                             | Bearnaise Steak En Friet   | Hoofdgerechten   | Keuken         | € 19,50              | 9% - Laag   |                                   |
|                                                          | 🥟 🖻 前 #76                             | Bokbier (seizoensgebonden) | Tap Bier         | Dranken Hoog   | € 4,75               | 21% - Hoog  |                                   |
|                                                          | 112                                   | Bombay Gin                 | Gedistilleerd    | Dranken Hoog   | € 5,25               | 21% - Hoog  |                                   |
|                                                          | C 10 #161                             | Bowl                       | Salades          | Keuken         | € 10,00 € 10,0       | 0 9% - Laag |                                   |

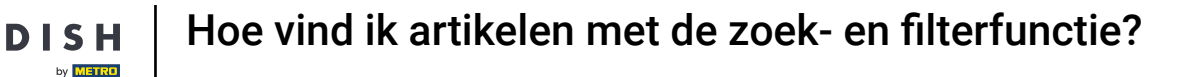

0

En/of gebruik de filterfunctie voor artikelgroepen om je resultaten te verfijnen met behulp van het bijbehorende vervolgkeuzemenu.

| DISH POS v3.80.0                                                            |   | (V) DISH Demo NL                   | 0                          |                  |                | ଟ                        | Dish Support          | D dish_nl_video@dish.digital v |
|-----------------------------------------------------------------------------|---|------------------------------------|----------------------------|------------------|----------------|--------------------------|-----------------------|--------------------------------|
| <ul> <li>Minimaliseer menu</li> <li>Dashboard</li> <li>Artikelen</li> </ul> | ^ | Artikelen (150)<br>Algemeen Allers | genen<br>Artikelgroe       | ~)               | :=             | Toon <b>50</b> ~gegevens | ♀ Filter ) (⊚ Kolomma | en 🗸 + Artikel toevoegen       |
| Artikelen<br>Artikelgroepen                                                 |   | ID \$                              | Naam 0                     | Artikelgroep 🗘   | Omzetgroep     | Prijzen ≎                | Optieprijs 🗧 btw 🗘    | Productie-eigenschap Optiemenu |
| Prijslijnen<br>Menu's                                                       |   | 173                                | 2 Gangen Menu              |                  | Laag BTW       | € 24,00                  | 0% - 0                |                                |
| Keuzemenu's                                                                 |   | 2 🗇 🗊 #167                         | 3 Gangen Menu              |                  | Keuken         | € 29,95                  | 0% - 0                |                                |
| Optiemenu's<br>Prijsbeheer                                                  |   | 2 🖻 前 #98                          | Amaretto Disaronno New     | Gedistilleerd    | Dranken Hoog   | € 5,25                   | 21% - Hoog            |                                |
| Tijdsperiodes                                                               |   | 2 🛅 🛱 #68                          | Apple Juice 🖾              | Frisdranken      | Drinks Low VAT | € 3,20                   | 9% - Laag             |                                |
| Promoties                                                                   |   | 119                                | Bacardi Blanco             | Gedistilleerd    | Dranken Hoog   | € 5,25                   | 21% - Hoog            |                                |
| -∿- Financiën                                                               | ~ | 120                                | Bacardi Limon              | Gedistilleerd    | Dranken Hoog   | € 5,25                   | 21% - Hoog            |                                |
| ද්ථු Algemeen beheer                                                        | ~ | 2 🖻 🗊 #44                          | Bailey'S Coffee            | Speciale Koffies | Dranken Hoog   | € 7,75                   | 9% - Laag             | Opties voor                    |
| 😑 Betalen                                                                   | ~ | 🥖 🔁 前 #99                          | Baileys                    | Gedistilleerd    | Dranken Hoog   | € 5,25                   | 21% - Hoog            |                                |
| ৾ঢ় Selfservice                                                             | ~ | 1 178                              | Ballantines                | Whiskey          | Dranken Hoog   | € 6,25                   | 21% - Hoog            |                                |
|                                                                             |   | 14                                 | Bearnaise Steak En Friet   | Hoofdgerechten   | Keuken         | € 19,50                  | 9% - Laag             |                                |
|                                                                             |   | 2 🖻 前 #76                          | Bokbier (seizoensgebonden) | Tap Bier         | Dranken Hoog   | € 4,75                   | 21% - Hoog            |                                |
|                                                                             |   | 112                                | Bombay Gin                 | Gedistilleerd    | Dranken Hoog   | € 5,25                   | 21% - Hoog            |                                |
|                                                                             |   | 7 1 m #161                         | Bowl                       | Salades          | Keuken         | € 10,00                  | € 10,00 9% - Laag     |                                |

D

i

#### Alle overeenkomende resultaten worden dan weergegeven.

| DISH POS v3.80.0                |   | (V) DISH Demo NL 💿                     |                  |                | 😚 Dish Suppo           | rt D dish_nl_video@dish.digital ~    |
|---------------------------------|---|----------------------------------------|------------------|----------------|------------------------|--------------------------------------|
| « Minimaliseer menu Ø Dashboard |   | Artikelen (150)<br>Algemeen Allergenen |                  |                |                        |                                      |
| Artikelen Artikelen             | ^ | Q Typ om te zoeken Artikelgroep Alle   | ~                | :=             | Toon 50 vgegevens      | Skolommen v + Artikel toevoegen      |
| Artikelgroepen                  |   | ID 🗘 🛛 Naam 🗘                          | Artikelgroep 🗘   | Omzetgroep     | Prijzen 🗘 Optieprijs 🗘 | btw 🗘 Productie-eigenschap Optiemenu |
| Prijslijnen<br>Menu's           |   | 🥖 🕞 前 #173 2 Gangen Menu               |                  | Laag BTW       | € 24,00                | 0% - 0                               |
| Keuzemenu's                     |   | 🥟 🖻 前 #167 3 Gangen Menu               |                  | Keuken         | € 29,95                | 0% - 0                               |
| Optiemenu's<br>Prijsbeheer      |   | 🧷 🖻 💼 #98 Amaretto Disaronno New       | Gedistilleerd    | Dranken Hoog   | € 5,25                 | 21% - Hoog                           |
| Tijdsperiodes                   |   | 🥟 🖻 〒 #68 Apple Juice 🛛                | Frisdranken      | Drinks Low VAT | € 3,20                 | 9% - Laag                            |
| Promoties                       |   | 🧷 🖻 前 #119 Bacardi Blanco              | Gedistilleerd    | Dranken Hoog   | € 5,25                 | 21% - Hoog                           |
| ∿ Financiën                     | ~ | 🧷 🖻 🗄 #120 Bacardi Limon               | Gedistilleerd    | Dranken Hoog   | € 5,25                 | 21% - Hoog                           |
| දිංි Algemeen beheer            | ~ | 🧷 🖻 🗄 #44 Bailey'S Coffee              | Speciale Koffies | Dranken Hoog   | € 7,75                 | 9% - Laag Opties voor                |
| 😑 Betalen                       | ~ | 🖉 🖻 前 #99 Baileys                      | Gedistilleerd    | Dranken Hoog   | € 5,25                 | 21% - Hoog                           |
| 🖵 Selfservice                   | ~ | 🖉 🖻 前 #78 Ballantines                  | Whiskey          | Dranken Hoog   | € 6,25                 | 21% - Hoog                           |
|                                 |   | 🥟 🖻 🛱 #14 🛛 Bearnaise Steak En Friet   | Hoofdgerechten   | Keuken         | € 19,50                | 9% - Laag                            |
|                                 |   | 🥟 🖻 前 #76 Bokbier (seizoensgebonden)   | Tap Bier         | Dranken Hoog   | € 4,75                 | 21% - Hoog                           |
|                                 |   | 🥟 🖻 🌐 #112 Bombay Gin                  | Gedistilleerd    | Dranken Hoog   | € 5,25                 | 21% - Hoog                           |
|                                 |   | 🖉 🖻 🖻 #161 Bowl                        | Salades          | Keuken         | € 10,00 € 10,00        | 9% - Laag                            |

Ð

## De tweede manier om naar je artikel te zoeken is door de uitgebreide filterfunctie te gebruiken.

| DISH POS v3.80.0                                                            |   | (V) DISH Demo NL                                                                                                    | 0                                       |                           |                              | <del>ି</del> ଜ | Dish Support             | dish_nl_video@dish.digital ~                          |
|-----------------------------------------------------------------------------|---|----------------------------------------------------------------------------------------------------|-----------------------------------------|---------------------------|------------------------------|----------------|--------------------------|-------------------------------------------------------|
| <ul> <li>Minimaliseer menu</li> <li>Dashboard</li> <li>Artikelen</li> </ul> |   | Artikelen (150)<br>Algemeen Aller                                                                                                    | genen                                   |                           |                              |                |                          |                                                       |
| Artikelen<br>Artikelgroepen                                                 | ~ | Q Typ om te zoeken                                                                                                    | Artikelgroep Alle                       | Artikelgroep 🗘            | :==<br>Omzetgroep            | Prijzen ≎      | Optieprijs 🗧 btw 🗘       | + Artikel toevoegen<br>Productie-eigenschap Optiemenu |
| Menu's<br>Keuzemenu's                                                       |   | <ul> <li>C 1 #173</li> <li>C 2 1 #167</li> </ul>                                                                                                    | 2 Gangen Menu                           |                           | Laag BTW                     | € 24,00        | 0% - 0                   |                                                       |
| Optiemenu's<br>Prijsbeheer                                                  |   | <ul> <li>Image: The second second</li></ul> | 3 Gangen Menu<br>Amaretto Disaronno New | Gedistilleerd             | Keuken<br>Dranken Hoog       | € 29,95        | 0% - 0<br>21% - Hoog     |                                                       |
| Tijdsperiodes<br>Promoties                                                  |   | P T 1 #68                                                                                                    | Apple Juice 🖾                           | Frisdranken               | Drinks Low VAT               | € 3,20         | 9% - Laag                |                                                       |
| -\∕- Financiën                                                              | ~ | <ul> <li>✓ 𝑘 m</li> <li>𝑘 m</li> <li>𝑘 m</li> <li>𝑘 m</li> </ul>                                                                                                    | Bacardi Blanco<br>Bacardi Limon         | Gedistilleerd             | Dranken Hoog<br>Dranken Hoog | € 5,25         | 21% - Hoog<br>21% - Hoog |                                                       |
| ද්රූ Algemeen beheer                                                        | ~ | 2 6 🗊 #44                                                                                                    | Bailey'S Coffee                         | Speciale Koffies          | Dranken Hoog                 | € 7,75         | 9% - Laag                | Opties voor                                           |
| 📄 Betalen                                                                   | ~ | 6 m #99                                                                                                    | Baileys                                 | Gedistilleerd             | Dranken Hoog                 | € 5,25         | 21% - Hoog               |                                                       |
| <sup>™</sup> Selfservice                                                    | ~ | <ul> <li>ℓ i i #78</li> <li>ℓ i i #14</li> </ul>                                                                                                    | Ballantines<br>Bearnaise Steak En Friet | Whiskey<br>Hoofdgerechten | Dranken Hoog<br>Keuken       | € 19,50        | 21% - Hoog<br>9% - Laag  |                                                       |
|                                                                             |   | 2 🖻 🕅 #76                                                                                                    | Bokbier (seizoensgebonden)              | Tap Bier                  | Dranken Hoog                 | € 4,75         | 21% - Hoog               |                                                       |
|                                                                             |   | 2 🔂 🕅 #112                                                                                                    | Bombay Gin                              | Gedistilleerd             | Dranken Hoog                 | € 5,25         | 21% - Hoog               |                                                       |
|                                                                             |   | 🥟 🖻 🕅 #161                                                                                                    | Bowl                                    | Salades                   | Keuken                       | € 10,00        | € 10,00 9% - Laag        |                                                       |

**1** 2 3 >

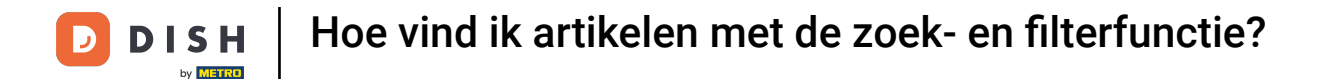

i Hier kun je je artikelen filteren op Prijs/ BTW, Productie-eigenschappen, Allergenen, Artikelgroepen, Omzetgroepen, Optiemenu's, Gangen en zoeken op bepaalde trefwoorden.

| DISH POS v3.80.0                                         | (V) C  | Filter artikelen        |   |                     | $\otimes$         |
|----------------------------------------------------------|--------|-------------------------|---|---------------------|-------------------|
| <ul> <li>Minimaliseer menu</li> <li>Dashboard</li> </ul> |        | e<br>Prijs/BTW          | ~ | Artikelgroepen      | ^                 |
| Artikelen                                                | ^ (Q T | Zoekopdracht            | ~ | Omzetgroepen        | ^                 |
| Artikelgroepen                                           |        | Productie-eigenschappen | ~ | Optiemenu's         | ^                 |
| Menu's<br>Keuzemenu's                                    | 0      | Allergenen              | ~ | Gangen              | ^                 |
| Optiemenu's<br>Prijsbeheer<br>Tijdsperiodes<br>Bromotios | 0      |                         |   |                     |                   |
| ∿ Financiën                                              | ~ (1)  |                         |   |                     |                   |
| ද්‍රි Algemeen beheer                                    | × 0    |                         |   |                     |                   |
| ⊟ Betalen                                                | ~ 0    |                         |   |                     |                   |
| े़ Selfservice                                           |        |                         |   |                     |                   |
|                                                          |        | Annuleren               |   | Alle filters wissen | Toepassen filters |

### Sodra je je filters hebt ingesteld, klik je op Toepassen filters om de resultaten weer te geven.

| DISH POS v3.80.0                                           | (V) DISI | Filter artikelen        |   |                |                     | $\otimes$         |
|------------------------------------------------------------|----------|-------------------------|---|----------------|---------------------|-------------------|
| « Minimaliseer menu                                        | Antikala |                         |   |                |                     |                   |
| Ø Dashboard                                                | Artikele | Prijs/BTW               | ~ | Artikelgroepen |                     | ^                 |
| Artikelen                                                  | ^ (Q Typ | Zoekopdracht            | ~ | Omzetgroepen   |                     | ^                 |
| Artikelen<br>Artikelgroepen                                |          | Productie-eigenschappen | ~ | Optiemenu's    |                     | ^                 |
| Prijslijnen<br>Menu's                                      | <b>1</b> | Allergenen              | ~ | Gangen         |                     | ^                 |
| Keuzemenu's<br>Optiemenu's<br>Prijsbeheer<br>Tijdsperiodes |          |                         |   |                |                     |                   |
| Promoties                                                  | 0 6      |                         |   |                |                     |                   |
| -√ Financiën                                               | · 🖉 🕫    |                         |   |                |                     |                   |
| ද්ා Algemeen beheer                                        | · / C    |                         |   |                |                     |                   |
| 📄 Betalen                                                  | ~ / C    |                         |   |                |                     |                   |
| े़्र Selfservice                                           |          |                         |   |                |                     |                   |
|                                                            | -        | Annuleren               |   |                | Alle filters wissen | Toepassen filters |

i

#### Alle overeenkomende resultaten worden dan weergegeven.

| DISH POS v3.80.0                                         |   | (V) DISH Demo NL 💿                     |                  |                |                           | 😚 Dish Support         | D dish_nl_video@dish.digital v |
|----------------------------------------------------------|---|----------------------------------------|------------------|----------------|---------------------------|------------------------|--------------------------------|
| <ul> <li>Minimaliseer menu</li> <li>Dashboard</li> </ul> |   | Artikelen (150)<br>Algemeen Allergenen |                  |                |                           |                        |                                |
| Trikelen                                                 | ^ | Q Typ om te zoeken Artikelgroep Alle   | ~                |                | ∃ Toon <b>50 ∨</b> gegeve | ns 🛛 🖓 Filter 💿 Kolomr | men 🗸 + Artikel toevoegen      |
| Artikelen<br>Artikelgroepen<br>Brijelinen                |   | ID 🗘 🛛 Naam 🗘                          | Artikelgroep 🗘   | Omzetgroep     | Prijzen 🗘                 | Optieprijs 🗘 🛛 btw 🗘   | Productie-eigenschap Optiemenu |
| Menu's                                                   |   | 🥟 🖻 🌐 #173 2 Gangen Menu               |                  | Laag BTW       | € 24,00                   | 0% - 0                 |                                |
| Keuzemenu's                                              |   | 🥟 🕞 前 #167 3 Gangen Menu               |                  | Keuken         | € 29,95                   | 0% - 0                 |                                |
| Prijsbeheer                                              |   | 🥟 🖻 🍵 #98 Amaretto Disaronno New       | Gedistilleerd    | Dranken Hoog   | € 5,25                    | 21% - Hoog             |                                |
| Tijdsperiodes                                            |   | 🥜 🕞 前 #68 Apple Juice 🛛                | Frisdranken      | Drinks Low VAT | € 3,20                    | 9% - Laag              |                                |
| Promoties                                                |   | 🥟 🖻 🍵 #119 Bacardi Blanco              | Gedistilleerd    | Dranken Hoog   | € 5,25                    | 21% - Hoog             |                                |
| -\∕r Financiën                                           | ~ | 🥟 🖻 🗇 #120 Bacardi Limon               | Gedistilleerd    | Dranken Hoog   | € 5,25                    | 21% - Hoog             |                                |
|                                                          | ~ | 🥟 🖻 🗊 #44 Bailey'S Coffee              | Speciale Koffies | Dranken Hoog   | € 7,75                    | 9% - Laag              | Opties voor                    |
| 😑 Betalen                                                | ~ | 🥟 🖻 🗄 #99 Baileys                      | Gedistilleerd    | Dranken Hoog   | € 5,25                    | 21% - Hoog             |                                |
| 🤄 Selfservice                                            | ~ | 🥜 🕞 🗑 #78 Ballantines                  | Whiskey          | Dranken Hoog   | € 6,25                    | 21% - Hoog             |                                |
|                                                          |   | 🤌 🕞 🍵 #14 🛛 Bearnaise Steak En Friet   | Hoofdgerechten   | Keuken         | € 19,50                   | 9% - Laag              |                                |
|                                                          |   | 🥟 🖻 🗄 #76 Bokbier (seizoensgebonden)   | Tap Bier         | Dranken Hoog   | € 4,75                    | 21% - Hoog             |                                |
|                                                          |   | 🤌 🖻 🗄 #112 Bombay Gin                  | Gedistilleerd    | Dranken Hoog   | € 5,25                    | 21% - Hoog             |                                |
|                                                          |   | 🥟 🖻 🌐 #161 Bowl                        | Salades          | Keuken         | € 10,00                   | € 10,00 9% - Laag      |                                |

**1** 2 3 >

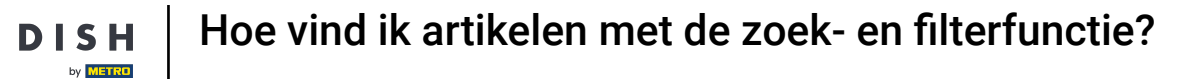

D

i

Dat was het. Je hebt de tutorial voltooid en weet nu hoe je artikelen kunt vinden met de zoek- en filterfunctie.

| DISH POS v3.80.0                                         |   | (V) DISH Demo NL                                                                                                    | 0                          |                  |                | ଟ                         | Dish Support         | D dish_nl_video@dish.digital ~ |
|----------------------------------------------------------|---|----------------------------------------------------------------------------------------------------|----------------------------|------------------|----------------|---------------------------|----------------------|--------------------------------|
| <ul> <li>Minimaliseer menu</li> <li>Dashboard</li> </ul> |   | Artikelen (150)<br>Algemeen Aller                                                                                                    | genen                      |                  |                |                           |                      |                                |
| Artikelen                                                | ^ | Q Typ om te zoeken                                                                                                    | Artikelgroep               | ~                | :=             | Toon <b>50 ~</b> gegevens | ∀ Filter             | ommen 🗸 + Artikel toevoegen    |
| Artikelgroepen                                           |   | ID 🗘                                                                                                    | Naam 🗘                     | Artikelgroep 🗘   | Omzetgroep     | Prijzen 🗘                 | Optieprijs 🗘 🛛 btw 🗘 | Productie-eigenschap Optiemenu |
| Prijslijnen<br>Menu's                                    |   | <ul> <li>1</li> <li>1</li></ul> | 2 Gangen Menu              |                  | Laag BTW       | € 24,00                   | 0% - 0               |                                |
| Keuzemenu's                                              |   | 167                                                                                                    | 3 Gangen Menu              |                  | Keuken         | € 29,95                   | 0% - 0               |                                |
| Optiemenu's<br>Prijsbeheer                               |   | 1 198                                                                                                    | Amaretto Disaronno New     | Gedistilleerd    | Dranken Hoog   | € 5,25                    | 21% - Ho             | bog                            |
| Tijdsperiodes                                            |   | 10 👘 #68                                                                                                    | Apple Juice 🖾              | Frisdranken      | Drinks Low VAT | € 3,20                    | 9% - Laa             | ag                             |
| Promoties                                                |   | 119                                                                                                    | Bacardi Blanco             | Gedistilleerd    | Dranken Hoog   | € 5,25                    | 21% - Ho             | oog                            |
| -√- Financiën                                            | ~ | 120                                                                                                    | Bacardi Limon              | Gedistilleerd    | Dranken Hoog   | € 5,25                    | 21% - Ho             | oog                            |
| දිරි Algemeen beheer                                     | ~ | 1 🔂 🗇 #44                                                                                                    | Bailey'S Coffee            | Speciale Koffies | Dranken Hoog   | € 7,75                    | 9% - Laa             | ag Opties voor                 |
| ⊟ Betalen                                                | ~ | 199                                                                                                    | Baileys                    | Gedistilleerd    | Dranken Hoog   | € 5,25                    | 21% - Ho             | oog                            |
| 🔆 Selfservice                                            | ~ | 1 178                                                                                                    | Ballantines                | Whiskey          | Dranken Hoog   | € 6,25                    | 21% - Ho             | oog                            |
|                                                          |   | 14                                                                                                    | Bearnaise Steak En Friet   | Hoofdgerechten   | Keuken         | € 19,50                   | 9% - Laa             | ag                             |
|                                                          |   | 2 🔂 🖞 #76                                                                                                    | Bokbier (seizoensgebonden) | Tap Bier         | Dranken Hoog   | € 4,75                    | 21% - Ho             | oog                            |
|                                                          |   | 112                                                                                                    | Bombay Gin                 | Gedistilleerd    | Dranken Hoog   | € 5,25                    | 21% - Ho             | oog                            |
|                                                          |   | C 10 #161                                                                                                    | Bowl                       | Salades          | Keuken         | € 10,00                   | € 10,00 9% - Laa     | ag                             |

1 2 3 >

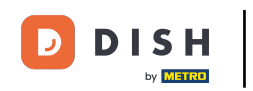

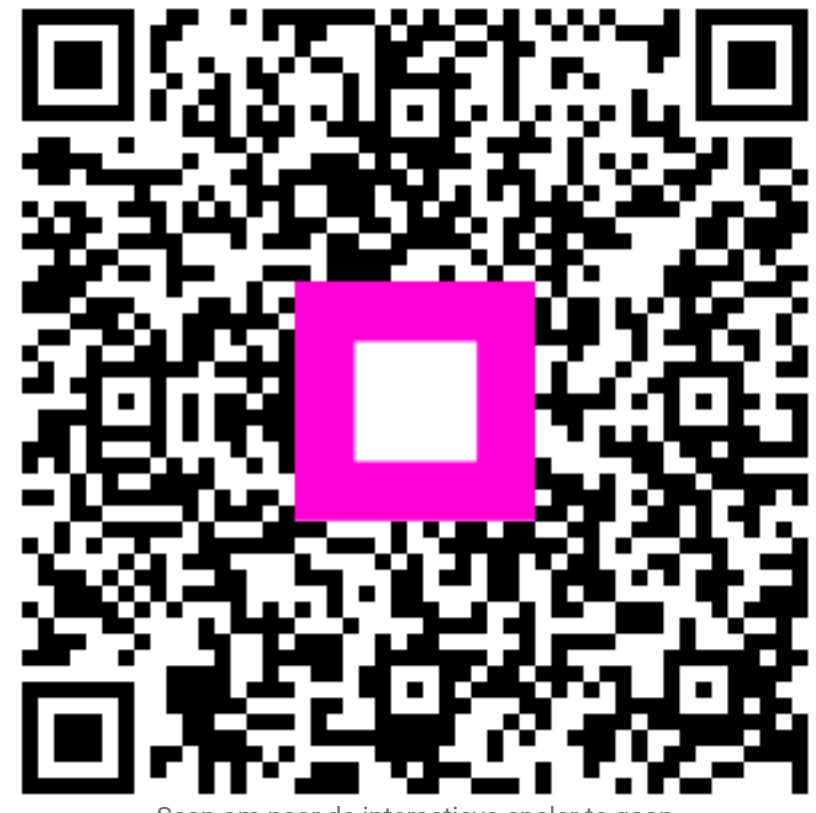

Scan om naar de interactieve speler te gaan